## DC-W50 Draadloos koppelen

## **Gebruikers handleiding - Nederlands**

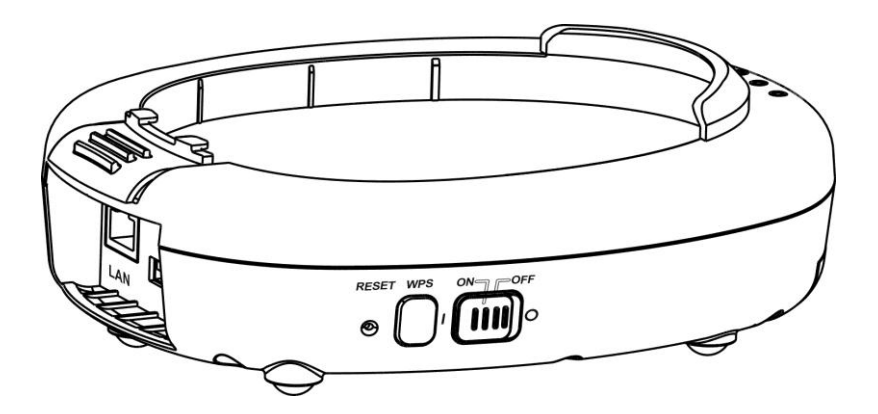

## [Belangrijk]

Bezoek Lumens http://www.Mylumens.com/support.php voor het downloaden van de laatste versie van de snelstartgids,meertalige gebruikershandleiding, software of driver, enz.

## Inhoudstabel

| Copyrigh                                                                  | t informatie                                                                                                    | . 2                                    |
|---------------------------------------------------------------------------|----------------------------------------------------------------------------------------------------|----------------------------------------|
| Hoofdstu                                                                  | ık 1 Veiligheidsinstructies                                                                                                    | . 3                                    |
| Voorz<br>FCC<br>EN55                                                      | zorgsmaatregelen<br>Verklaring<br>5022 (CE Radiatie) Waarschuwing                                                                                                    | .4<br>.4<br>.5                         |
| Hoofdstu                                                                  | ık 2 Inhoud verpakking                                                                                                    | . 6                                    |
| Hoofdstu                                                                  | ık 3 Overzicht product                                                                                                    | .7                                     |
| 3.1<br>3.2                                                                | DC-W50<br>Gleuf USB aansluitingshouder                                                                                                    | .7<br>.8                               |
| Hoofdstu                                                                  | k 4 Omschrijving van LED indicatie                                                                                                    | .9                                     |
| Hoofdstu                                                                  | ık 5 Installatie en aansluitingen                                                                                                    | 10                                     |
| 5.1<br>5.2<br>5.3                                                         | Installatie flow tabel<br>Applicatie Software Installeren<br>DC125 installeren                                                                                                    | 10<br>11<br>12                         |
| Hoofdstu                                                                  | ık 6 Beginnen met gebruik                                                                                                    | 13                                     |
| 6.1<br>6.1.1<br>6.1.2<br>6.1.3<br>6.2<br>6.2.1<br>6.2.2<br>6.2.3<br>6.2.4 | Start de draadloze verbinding<br>Handmatige aansluiting<br>WPS verbinding<br>De SSID veranderen<br>Instellingen firewall wijzigen<br>Windows XP<br>Windows 7<br>Windows 8<br>MAC OS X 10.7 / 10.8 / 10.9 | 14<br>15<br>15<br>16<br>16<br>17<br>18 |
| Hoofdstu                                                                  | ık 7 Administratie menu                                                                                                    | 20                                     |
| 7.1<br>7.1.1<br>7.2                                                       | Draadloos<br>Basis<br>Systeem                                                                                                    | 20<br>20<br>21                         |
| Hoofdstu                                                                  | ık 8 DC-W50 instellen voor AP gebruik                                                                                                    | 24                                     |
| 8.1<br>8.2<br>8.3                                                         | Verbindingsdiagram<br>Apparatuur vereisten<br>DC-W50 instelling                                                                                                    | 24<br>24<br>24                         |
| Hoofdstu                                                                  | ik 9 Problemen oplossen                                                                                                    | 27                                     |

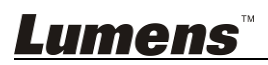

## **Copyright informatie**

Copyrights © Lumens Digital Optics Inc. Alle rechten voorbehouden.

Lumens is een handelsmerk dat nu is geregistreerd bij Lumens Digital Optics Inc.

Het kopieëren, reproduceren of doorgeven van dit bestand is niet toegestaan als er geen licentie door Lumens Digital Optics Inc, is verstrekt, tenzij het kopieëren van dit bestand dient als back-up nadat het produkt is aangeschaft.

Om dit produkt te kunnen blijven verbeteren, behoudt Lumens Digital Optics Inc. zich het recht voor om het product specificaties te kunnen wijzigen zonder voorafgaande melding. De informatie in dit bestand is onderhevig aan verandering zonder voorafgaande melding.

Om geheel te kunnen beschrijven hoe dit produkt moet worden gebruikt, kan deze handleiding refereren aan namen of andere produkten van bedrijven, zonder enige intentie van inbreuk.

Ontkenning van garanties: Lumens Digital Optics Inc. is noch verantwoordelijk voor elke mogelijke technische, redactionele fouten of weglatingen, noch verantwoordelijk voor elke incidentele of gerelateerde schades voortkomend uit gebruik van dit bestand, gebruik of bediening van dit produkt.

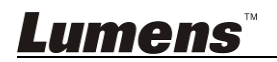

## **Hoofdstuk 1 Veiligheidsinstructies**

Gebruik dit product met inachtneming van de onderstaande veiligheidsinstructies:

#### 1. Bediening

- 1.1 Gebruik dit product in de aanbevolen gebruiksomgeving.
- 1.2 Zet de lichtmotor niet in een gekantelde stand.
- 1.3 Zet het product niet op een onstabiel karretje, standaard of tafel.
- 1.4 Gebruik dit product niet in de nabijheid van water of hittebronnen.
- 1.5 Gebruik bijlagen alleen zoals aanbevolen.
- 1.6 Gebruik het type voedingsbron dat is aangegeven op dit product. Als u niet zeker weet wat voor type voeding beschikbaar is, raadpleeg dan uw handelaar of plaatselijkelectriciteitsbedrijf voor meer advies.
- 1.7 Volg altijd de volgende waarschuwingen op wanneer u de stekker hanteert. Als u dit niet doet, kunnen er vonken of vuur ontstaan.
  - Let op dat de stekker vrij van stof is voordat het in het stopcontact wordt gestoken.
  - Let op dat de stekker goed in het stopcontact is gestoken.
- 1.8 Overlaad stopcontacten, verlengsnoeren of meervoudige stekkerborden niet om mogelijke risico's te vermijden.
- 1.9 Blokkeer geen gleuven en openingen in de behuizing van dit product aangezien slechte ventilatie kan leiden tot oververhitting van dit product.
- 1.10 Behalve als het uitdrukkelijk is verklaard in deze gebruikershandleiding, mag u de deksels niet zelf openen of verwijderen. Dit kan u blootstellen aan een elektrische schok of andere risico's. Laat al het onderhoud over aan onderhoudspersoneel met vergunning.
- 1.11 Trek de stekker van de HD Camera uit het stopcontact en laat onderhoud over aan onderhoudspersoneel met vergunning wanneer de volgende situaties voorkomen:
  - Als het netsnoer of stekker beschadigd is of rafelig.
  - Als vloeistof in het product is gemorst, of wanneer het product blootgesteld is aan regen of water.

#### 2 Installatie

2.1 Installeer dit product niet op de ingebede manier, tenzij er voldoende ventilatie is.

#### 3 Battery

- 3.1 De batterijen van dit product zijn niet verwijderbaar, in geval van defekt, neem contact op met de fabriek van oorsprong voor onderhoud.
- 3.2 Gebruik dit product niet meer wanneer de indicator rood knippert, dit geeft laag stroomverbruik aan, de opslagcapaciteit van de batterij kan anders worden beinvloed.

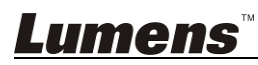

3.3 Het opladen van dit product kan oververhitting veroorzaken, zet het product niet in een plaats waar het slecht geventileerd is.

#### 4 Opslag

- 4.1 Zet het product niet in een plaats waar op het snoer kan worden gestapt, aangezien dit kronkels kan veroorzaken en schade aan de leiding of de stekker.
- 4.2 Druk nooit wat voor soort objekten ook door gleuven van het cabinet. Laat nooit wat voor soort vloeistof dan ook in het product terechtkomen.
- 4.3 Haal de stekker uit de Document Camera tijdens noodweer of als het voor een lange periode niet wordt gebruikt.
- 4.4 Zet het product of onderdelen niet bovenop vibrerende apparatuur of verhitte objekten.

#### 5 Schoonmaak

5.1 Verwijder eerst alle kabels alvorens schoon te maken. Gebruik een vochtige doek voor de schoonmaak. Gebruik geen vloeistof of spuitbussen.

#### Voorzorgsmaatregelen

Waarschuwing 1: Om risico's van vuur of elektrische schok te voorkomen, mag dit apparaat niet aan regen of vocht worden blootgesteld.

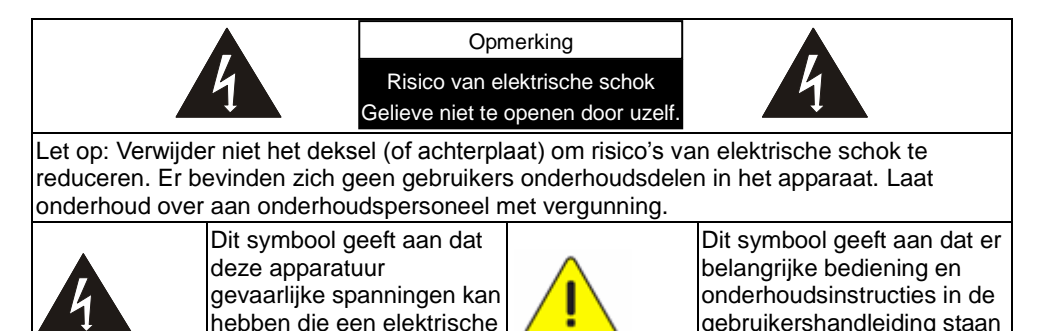

#### FCC Verklaring

schok kan veroorzaken.

Dit toestel is getest en voldoet aan de limieten voor een klasse A digitaal apparaat, behorend onder deel 15 van de FCC richtlijnen. Deze limieten zijn bepaald om een redelijke bescherming te bieden tegen schadelijke interferentie wanneer het apparaat wordt gebruikt in een commerciele omgeving. Deze apparatuur produceert, gebruikt en straalt radiofrequentie-energie uit en kan, indien niet gebruikt overeenkomstig de instructiehandleiding, schadelijke interferentie met radiocommunicatie veroorzaken. Gebruik van deze apparatuur in een

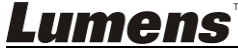

die met het apparaat komt.

woonomgeving veroorzaakt waarschijnlijk schadelijke storingen , in dat geval is de gebruiker vereist om de storing op eigen kosten te corrigeren.

#### FCC Straling blootstelling verklaring

Dit apparaat voldoet aan de FCC straling blootstelling limieten opgesteld voor een ongecontroleerde omgeving en het voldoet ook aan deel 15 van de FCC RF richtlijnen. Dit apparaat moet geinstalleerd en bediend worden volgens de bijgeleverde instructies en de antenne('s) die gebruikt worden voor deze zender, moeten geinstalleerd worden om afstand te houden van minstens 20 cm van alle personen en moet niet gelokaliseerd of samen bediend worden met een andere antenne of zender. Eindgebruikers en installeerders moeten beschikken over antenne installatie instructies en overwegen de geen-collocatie verklaring te verwijderen.

Dit apparaat voldoet aan deel 15 van de FCC richtlijnen. Bediening is onderhevig aan de volgende twee voorwaarden: (1) dit apparaat mag geen schadelijke storing veroorzaken en (2) dit apparaat moet elke ontvangen storing accepteren, waaronder een storing die een ongewenste bediening kan veroorzaken.

#### Let op

Enige wijzigingen of aanpassingen die niet zijn goedgekeurd door de verantwoordelijke partij kunnen ertoe leiden dat uw recht om het apparaat te gebruiken vervalt.

#### EN55022 (CE Radiatie) Waarschuwing

Dit product is bedoeld voor gebruik in een commercieel, industrieel of educatieve omgeving. Het is niet bedoeld voor gebruik in een woonomgeving. Dit is een Klasse A product. In een woonwijk kan het radiostoring veroorzaken, in welk geval de gebruiker de nodige maatregelen moet treffen. Het meest typische gebruik is in een conferentiekamer, ontvangstkamerof hal.

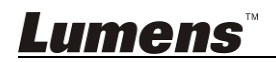

## Hoofdstuk 2 Inhoud verpakking

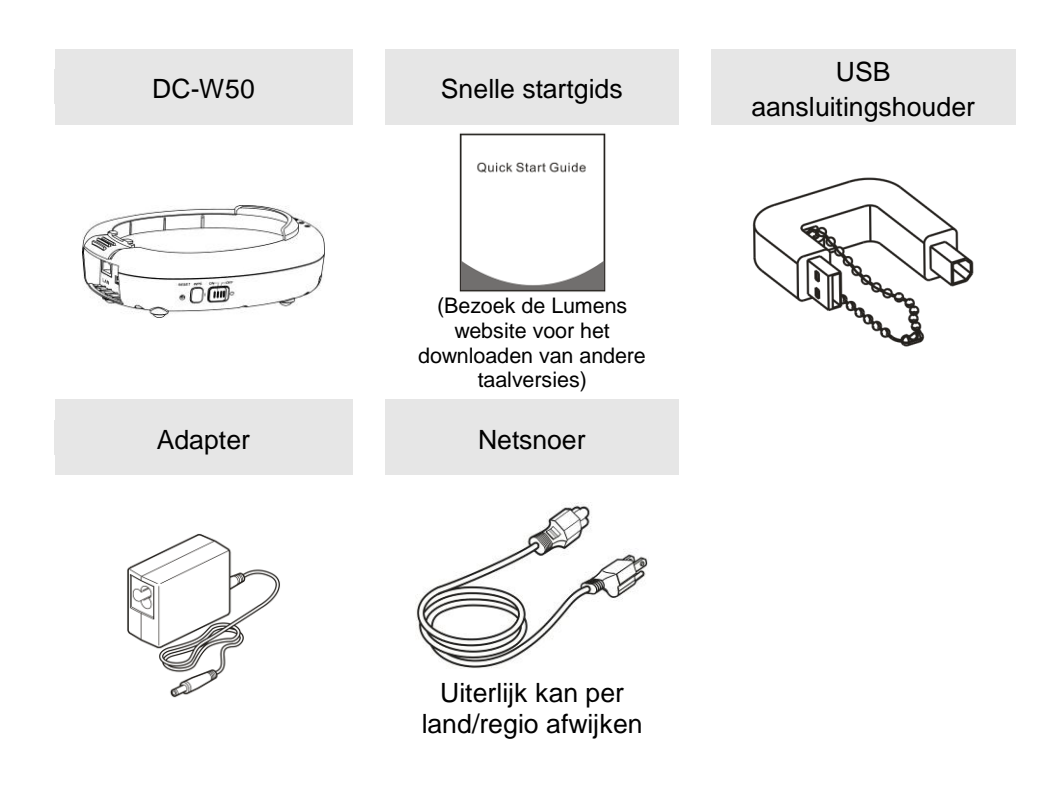

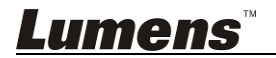

## Hoofdstuk 3 Overzicht product

#### 3.1 DC-W50

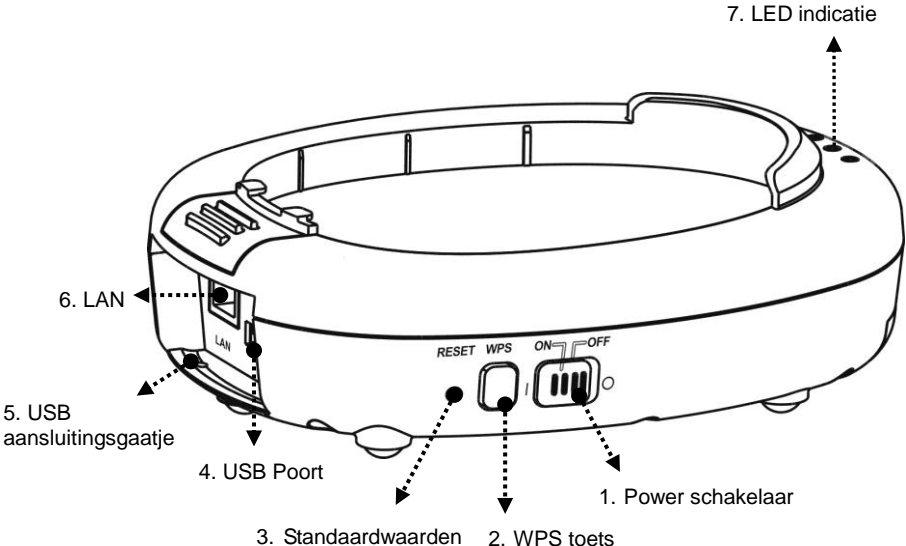

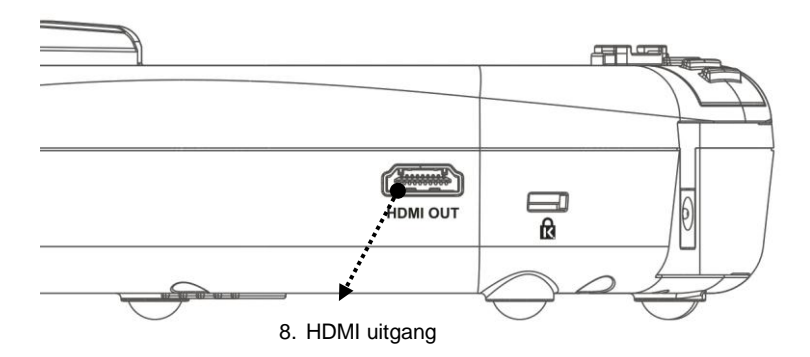

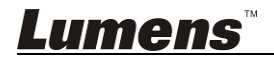

#### 3.2 Gleuf USB aansluitingshouder

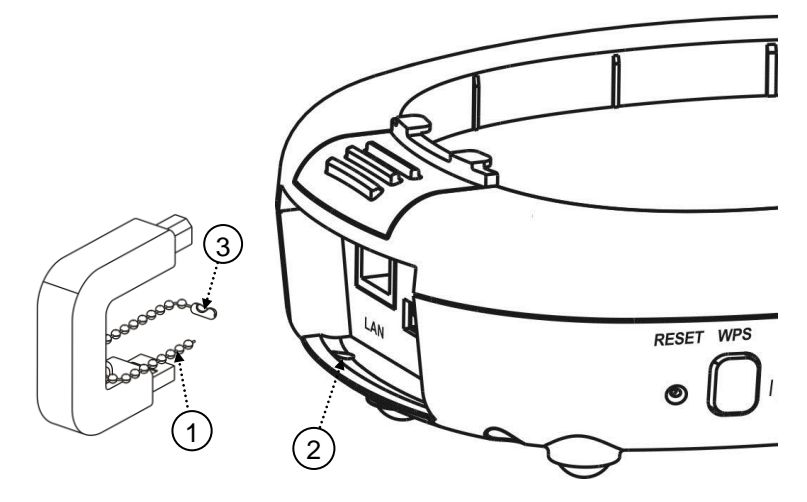

- 1. Koppel de trekbal op de USB aansluitingshouder los.
- 2. Duw de trekbal door het aansluitingsgaatje op de DC-W50.
- 3. Koppel de trekbal.

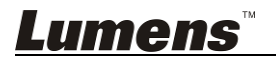

## Hoofdstuk 4 Omschrijving van LED indicatie

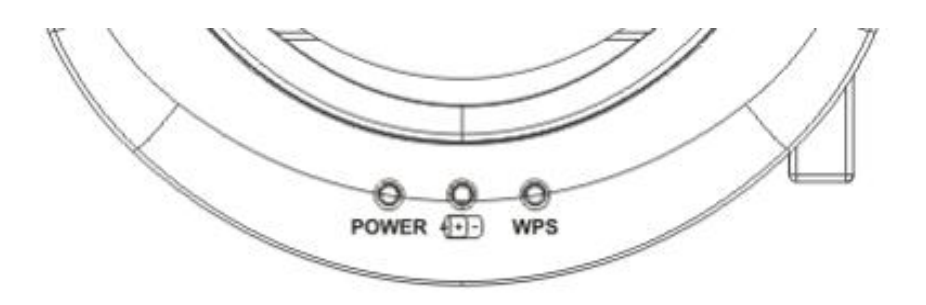

- 4.1 POWER: De indicatie licht blauw op onder normale condities.
- 4.2 Voeding status (+)-):
  - 4.2.1 Geen licht: Geen voeding
  - 4.2.2 Blauw Licht: Volledige Voeding
  - 4.2.3 Rood Licht: Lage voeding
  - 4.2.4 Knippert blauw: Indien het toestel aanstaat of zich in oplaadstatus bevindt. Het zal rood knipperen indien het niet voldoende is opgeladen.
- 4.3 WPS:
  - 4.3.1 Knippert rood: Aansluiting detectie
  - 4.3.2 Blauw Licht: WPS functie ingeschakeld

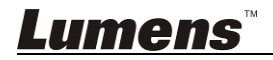

#### 5.1 Installatie flow tabel

Dit product moet gebruikt worden met de speciale software van ons bedrijf **Ladibug** en **USB Document Camera**, installeer het en gebruik het volgens de instructive zoals in onderstaande afbeelding.

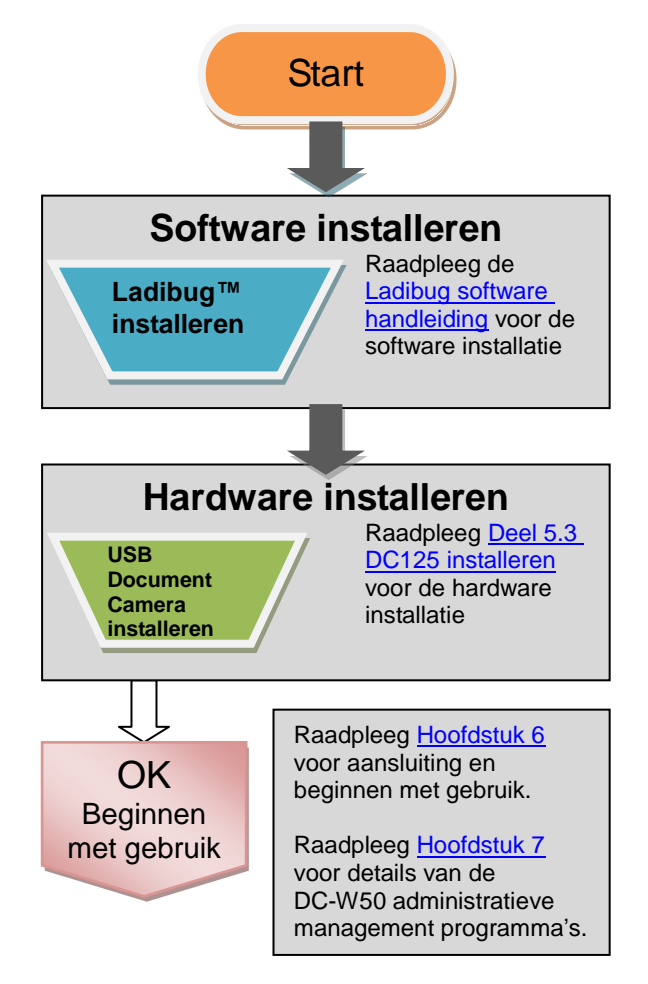

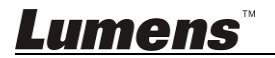

#### 5.2 Applicatie Software Installeren

#### 5.2.1 Systeem vereisten

| Windows XP                                   | Windows Vista /<br>Windows 7 / 8             | MAC OS X 10.7 / 10.8 / 10.9                            |
|----------------------------------------------|----------------------------------------------|--------------------------------------------------------|
| • Min CPU: Intel Core 2                      | <ul> <li>Min CPU: Intel Core 2</li> </ul>    | <ul> <li>Min CPU: Intel Pentium<sup>®</sup></li> </ul> |
| Duo 2 GHz                                    | Duo 2 GHz                                    | 2 GHz Intel Core 2 Duo                                 |
| <ul> <li>Min Geheugen: 1 GB</li> </ul>       | <ul> <li>Min Geheugen: 1 GB</li> </ul>       | <ul> <li>Min Geheugen: 1 GB</li> </ul>                 |
| RAM                                          | (32-bits)/2 GB (64-bits)                     | DDR2 667 Hz of hoger                                   |
| <ul> <li>Direct X 9 ondersteuning</li> </ul> | <ul> <li>Direct X 9 en WDDM 1.0</li> </ul>   | <ul> <li>Min Resolutie: 1024 x</li> </ul>              |
| <ul> <li>Min Resolutie: 1024 x</li> </ul>    | ondersteuning                                | 768                                                    |
| 768                                          | <ul> <li>Min Resolutie: 1024 x</li> </ul>    | <ul> <li>24-bit volledige</li> </ul>                   |
| <ul> <li>Min Hard Drive ruimte: 1</li> </ul> | 768                                          | kleurendisplay                                         |
| GB                                           | <ul> <li>Min Hard Drive ruimte: 1</li> </ul> | Min Hard Drive ruimte: 1                               |
| <ul> <li>Windows XP SP2 of</li> </ul>        | GB                                           | GB                                                     |
| hoger                                        |                                              | • QuickTime 7.4.5 of hoger                             |

#### 5.2.2 Ladibug™ installeren

Download de Ladibug™ en Ladibug software

gebruikershandleiding software van de Lumens website.

- a. Windows Systeem: Gebruik Ladibug PC 3.x
- b. MAC Systeem: Gebruik Ladibug MAC 3.x
- c. iOS Systeem: Zoek naar *Ladibug* in de App Store, de iPad gebruikt versie iOS 7.0 of hoger

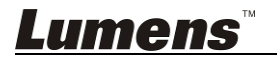

#### 5.3 DC125 installeren

#### 5.3.1 Installeer DC125 op DC-W50

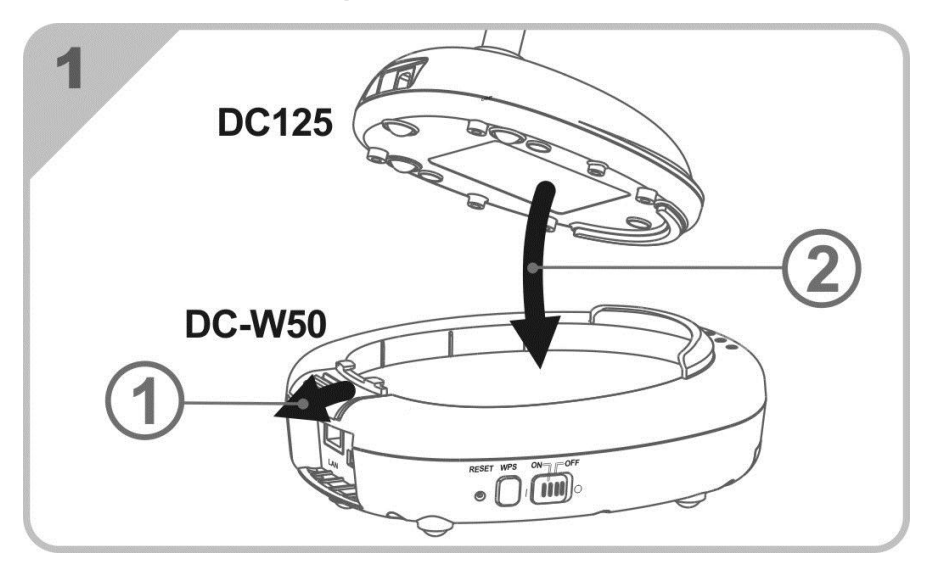

#### 5.3.2 Installeer de USB aansluitingshouder op DC125 en DC-W50

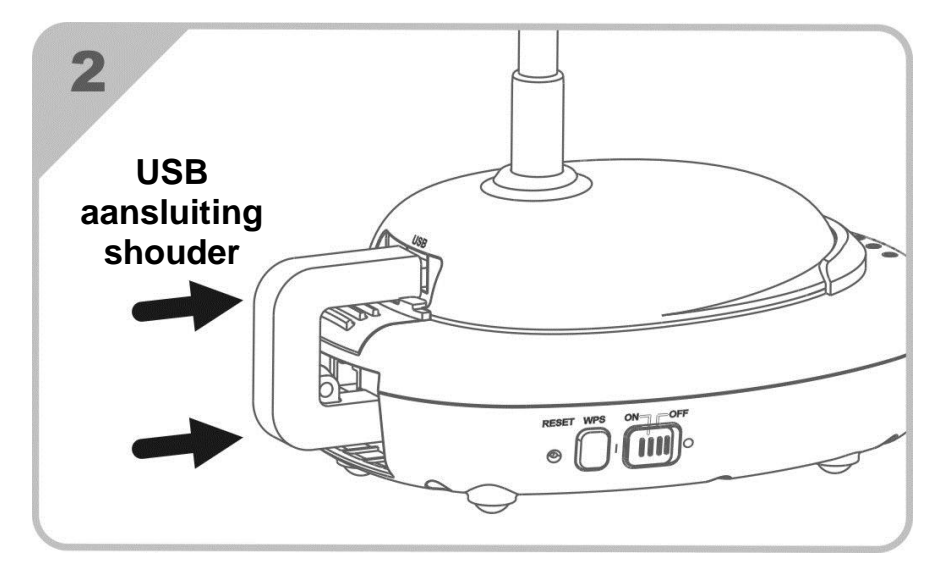

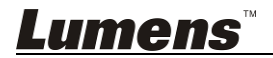

## Hoofdstuk 6 Beginnen met gebruik

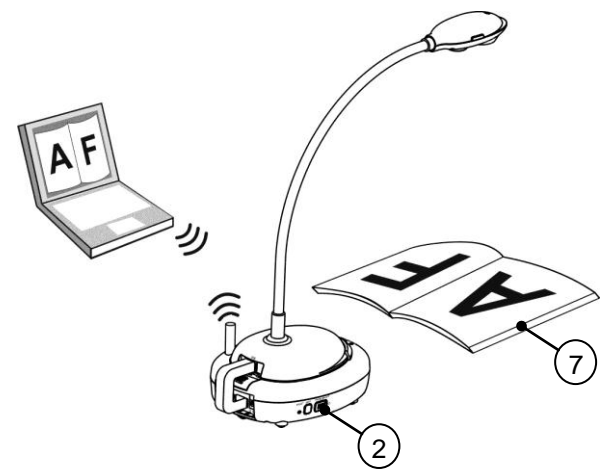

- 1. Laad het apparaat 3 uur op voor het eerste gebruik.
- Schakel de voeding naar [ON]. (Let op: Wanneer het apparaat geheel is opgeladen, licht de (+)- indicatie blauw op)
- 3. Om de verbinding te beginnen van DC-W50 met de computer, volg de stappen van <u>6.1.1 Handmatige aansluiting</u>.
- Wijzig [Device Name] en [SSID] alvorens eerst gebruik. Volg de stappen op van <u>6.1.3 De SSID veranderen</u> veranderen voor modificatie.
- Klik tweemaal op het pictogram om de Ladibug™ software te openen.
- 6. Klik op 🚔 om **[Search Window]** te openen.
- 7. Selecteer [Wireless Document Camera] om te zoeken naar de DC-W50 die verbonden kan worden. Na het zoeken in de lijst, klik op [Wireless Document Camera-1] (default naam).
- 8. Selecteer administrator (Admin) of kijker (Kijker) om in te loggen. Om als een administrator in te loggen, geef het wachtwoord [1234] (default wachtwoord) in en druk op [Log In] om er mee te verbinden.
- Wanneer er een firewall waarschuwing verschijnt tijdens het eerste gebruik, vink dan de "LAN" aan en druk op "Toegang toestaan".
- Wanneer de **POWER Frequentie** instelpagina is weergegeven, voltooi dan de instellingen door de instructies op het scherm op te volgen.

<Opmerking> U wordt geadviseerd de t lokale voltage/frequentie te controleren alvorens de POWER Frequentie in te stellen. Voorbeeld, 60Hz is toepasbaar voor America, Taiwan, Japan, etc; 50Hz is toepasbaar voor Europa of andere regio's.

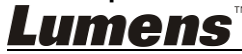

<Opmerking> Voor meer informatie over de bediening van de Document Camera, raadpleeg <u>Document Camera gebruikershandleiding</u>.
<Opmerking> Verwijs naar de <u>Gebruiker's Handleiding voor Ladibug</u>
<u>Software</u> voor meer details betreffende de werking van het Ladibug programa.

#### 6.1 Start de draadloze verbinding

#### [Opmerking] Hoe de draadloze signaalkwaliteit te verbeteren

De werkende frequentie band van IEEE 802.11 b/g/n is 2.4 of 5 GHz. De applicatie van draadloze apparatuur op het aangrenzend frequentiekanaal zal elkaar storen en zulke storingen omvatten dezelfde frequentie storing en aangrenzende kanaalstoring. Om storingen in dezelfde ruimte en tussen verschillende draadloze netwerk groepen te vermijden,zoals Bluetooth apparaten, microwave oven en andere apparatuur die de netwerk communicatie kunnen verstoren, mocht er zulke apparatuur in de nabijheid van uw draadloos apparaat zijn, zet dan deze apparatuur uit en verplaats ze naar andere lokaties, of zet het frequentiekanaal naar het kanaal op een afstand van 2 of hogere kanalen.

Materialen toegebracht op de muur in de kamer, ordening van de meubels, zelfs het openen of sluiten van de deur heeft invloed op het draadloos signaal. De draadloze AP moet, voor het beste resultaat, worden geplaatst in een open ruimte zonder objekten. Dit is de beste plaats om een optimal signaaleffect te behalen. Refereer aan onderstaand tabel voor de mate van invloed op het signaal:

| Omgeving materiaal                     | Mogelijke graad van invloed | Vergelijkbare<br>omgeving                |
|----------------------------------------|-----------------------------|------------------------------------------|
| Lucht<br>Hout<br>Van pleister voorzien |                             | Compartiment<br>binnenmuur               |
| Asbest                                 |                             | Plafond                                  |
| Algemeen glas                          |                             | Venster                                  |
| Water                                  |                             | Aquarium                                 |
| Baksteen                               |                             | Algmene interne en<br>externe muur       |
| Marmer                                 |                             | Vloer                                    |
| Cement/beton                           |                             | Vloer, externe muur                      |
| Metaal                                 |                             | Stalen kabinet en<br>stalen compartiment |
|                                        | Hoe meer,hoe groter de invl | oed                                      |

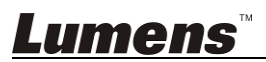

#### 6.1.1 Handmatige aansluiting

- a. Open de draadloze netwerk lijst van de computer. Voor iPad gebruikers, ga naar [Settings] -> [Wifi] om het draadloze netwerk te selecteren.
- b. Selecteer de [Lumens\_Wireless\_Flyer] in de netwerklijst, klik op [Connection] en voer het wachtwoord in voor verbinding (vooringesteld wachtwoord [ladibugflyer]) om de verbinding te starten.

#### 6.1.2 WPS verbinding

- a. Open de draadloze netwerklijst op de computer.
- b. Selecteer de [Lumens\_Wireless\_Flyer] in de netwerklijst, druk op [Connection] en druk dan op WPS op DC-W50, de verbinding is voltooid wanneer WPS lampje blauw wordt.
- [Opmerking] WPS ondersteunt enkel de encryptie modus van een hoger veiligheids nivo. Om met WPS te verbinden, gebruik per default of pas de DC-W50 instellingen aan door de encryptie modus te veranderen van WPA naar WPA2.

#### 6.1.3 De SSID veranderen

*Lumens*™

- a. Open de Internet Explorer webpagina verkenner en voer [192.168.1.1] (standaard) in de adresbalk in.
- b. Voer de login naam in [Admin].
- c. Voer het wachtwoord in (**[1234]** als standaard), en klik op de [Login] knop.
- d. Ga naar de [Basic] pagina.
- e. Ga naar de nieuwe [Device Name] en [SSID], en klik op [Save] om de veranderingen toe te passen.

[Opmerking] Gebruik Engelse letters en cijfers in Naam apparaat en SSID naam.

Naam apparaat: Naam apparaat van document camera SSID: Naam apparaat van draadloos netwerk

f. Raadpleeg de 6.1.1 Handmatige aansluiting voor verbinding.

| Wireless    | Wireless Basic:     |                            |  |
|-------------|---------------------|----------------------------|--|
| Basic       | Device Name         | Wireless Document Camera-1 |  |
| System      | WPS                 | ON 🗸                       |  |
| • IP        |                     |                            |  |
| • User      | • Wireless Mode: AP |                            |  |
| • Streaming | Frequency           | 2.4 ₩ GHz                  |  |
| Maintenance | SSID                | Lumens_Wireless_Flyer      |  |

#### 6.2 Instellingen firewall wijzigen

#### 6.2.1 Windows XP

- a. Selecteer [Console] in [Start] menu.
- b. Klik [Information Security Center], en klik dan [Windows Firewall].

#### [Opmerking] Klik [Windows Firewall] in het traditionele beeld van

[Console].

c. In het [Windows Firewall Setting] venster, klik op de tab [Exceptions].

| 😻 Windows Firewall                                                                                                    |      |  |
|----------------------------------------------------------------------------------------------------|------|--|
| General Exceptions Advanced                                                                                                    |      |  |
| Windows Firewall is blocking incoming network connections, except for the<br>programs and services selected below. Adding exceptions allows some progr<br>to work better but might increase your security risk. | rams |  |
| Programs and Services:                                                                                                    |      |  |
| Name                                                                                                    |      |  |
| ☐ File and Printer Sharing                                                                                                    |      |  |
| Remote Assistance     Remote Deskton                                                                                                    |      |  |
| UPnP Framework                                                                                                    |      |  |
| **                                                                                                    |      |  |
| Add Program Add Port Edit Delete                                                                                                    |      |  |
| Display a notification when Windows Firewall blocks a program                                                                                                    |      |  |

- d. Let op dat *Ladibug* geselecteerd wordt onder [Programs and Services], en klik dan [OK].
- e. Als *Ladibug* niet in de lijst staat onder [Programs and Services], klik dan op [Add Program].
- f. Selecteer het *Ladibug* programma, klik dan op [OK]. Als het niet in de lijst stond, klik dan [Browse], selecteer *Ladibug* programma, en klik dan [Enable].

#### [Opmerking] Ladibug View kan weergegeven worden als Ladibug.exe.

g. Sluit af **[Windows Firewall Setting]** en start om de software te gebruiken.

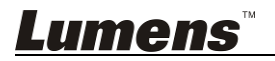

#### 6.2.2 Windows 7

- a. Selecteer [Console] in [Start] menu.
- b. Klik [System and Security], en klik dan [Allow a program through Windows Firewall].

| Windows Firewall      |                                          |
|-----------------------|------------------------------------------|
| Check firewall status | Allow a program through Windows Firewall |

#### [Opmerking] Klik [Windows Firewall] in het pictogram beeld van [Console].

c. Selecteer [Change settings] in [Allowed programs and features] venster.

| What are the risks of allowing a program to communicate? | settings.           | nge settin | gs        |
|----------------------------------------------------------|---------------------|------------|-----------|
| Allowed programs and features:                           |                     |            |           |
| Name                                                     | Home/Work (Private) | Public     | *         |
| Secure Socket Tunneling Protocol                         |                     |            | 1         |
| SNMP Trap                                                |                     |            |           |
| Windows Collaboration Computer Name Registration Service |                     |            |           |
| Windows Firewall Remote Management                       |                     |            |           |
| Windows Management Instrumentation (WMI)                 |                     |            |           |
| ✓ Windows Media Player                                   | $\checkmark$        |            |           |
| Windows Media Player Network Sharing Service             | $\checkmark$        |            |           |
| Windows Media Player Network Sharing Service (Internet)  |                     |            |           |
| Windows Peer to Peer Collaboration Foundation            |                     |            | =         |
| 🗌 Windows Remote Management                              |                     |            | -         |
| Wireless Portable Devices                                |                     |            | Ļ         |
| ***                                                      |                     |            | <b>*</b>  |
|                                                          | Details             | Remove     | 2         |
|                                                          | Allow anothe        | er program | <b>1.</b> |

- d. Selecteer Ladibug programma in de lijst.
- e. Als *Ladibug* niet in de lijst stond, klik dan [Allow another program], en u zult het *Ladibug* programma vinden.
- f. Selecteer *Ladibug*, en klik dan [Add]. Als het niet in de lijst stond, klik dan [Browse], selecteer *Ladibug* programma, en klik dan [Enable].

[Opmerking] Ladibug View kan weergegeven worden als Ladibug.exe.

Lumens

- g. Klik op [OK] in het [Allowed Program] venster.
- h. Sluit het [Windows Firewall Setting] venster.

#### 6.2.3 Windows 8

- a. Richt de muis op de boven rechterhoek van het scherm en beweeg de muispunter omlaag, druk dan op [Search] en voer de firewall in in het zoekblok, klik of druk op [Allow the Application Program or Function to pass Windows Firewall].
- b. Klik of druk op [Change Settings]. Het systeem kan om uw systeem administrator wachtwoord vragen om uw selectie te bevestigen.
- c. Vindt Ladibug in de toegestane applicatie programmalijst, vink het keuzevakje aan naast het applicatie programma en klik dan of druk op [Confirm].

#### 6.2.4 MAC OS X 10.7 / 10.8 / 10.9

- a. Selecteer de instelling van [System Preferences] in het Apple menu.
- b. Klik [Security].
- c. Klik op de tab [Firewall].

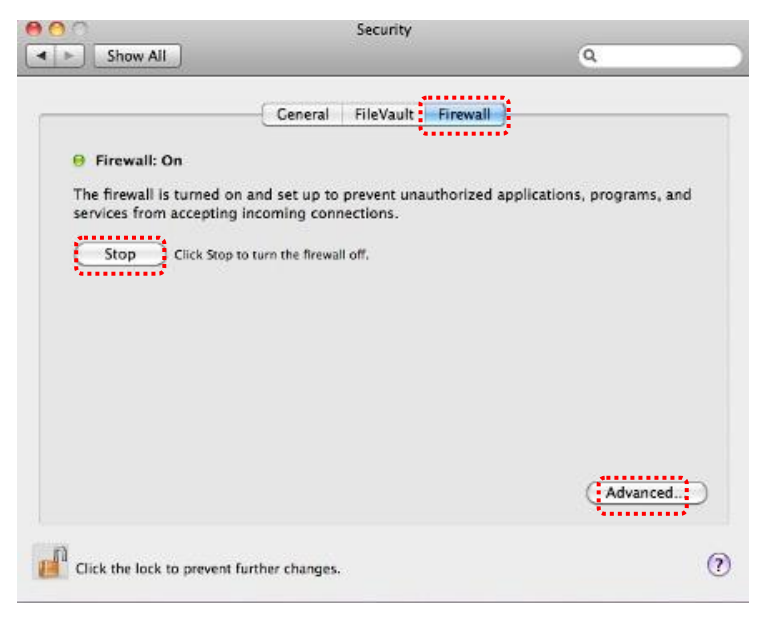

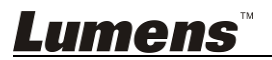

- d. Klik op het slotje in de lagere linkerhoek om het paneel te openen en voer de gebruikersnaam en wachtwoord van de administrateur in.
- e. Klik [Start] om de firewall in te schakelen.
- f. Klik [Advanced] in de lagere rechterhoek.
- g. Selecteer [Automatically allow signed software to receive incoming connections].
- h. Wijzig *Ladibug* in de lijst in [Allow incoming connections]. Als de software naam niet in de lijst stond, klik dan [+] om nieuwe programma's aan de lijst toe te voegen en start om de software te gebruiken.

| Ja Hunes                                                                          | Allow incoming connections ‡                                                                         |
|-----------------------------------------------------------------------------------|----------------------------------------------------------------------------------------------------|
|                                                                                   |                                                                                                    |
| Automatically allow signer<br>Allows software signed by a va<br>from the network. | d software to receive incoming connections<br>lid certificate authority to provide services accessed |
|                                                                                   |                                                                                                    |
| Enable stealth mode                                                               |                                                                                                    |

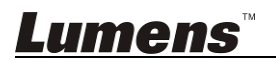

#### 7.1 Draadloos

#### 7.1.1 Basis

Nadat u de webpagina hebt opgeroepen, verschijnt de [Basic] pagina. U kunt de huidige instelling van de DC-W50 controleren en wijzigen.

| Wireless    | WIFEless Basic:         |                            |
|-------------|-------------------------|----------------------------|
| 😑 Basic     | 1 Device Name           | Wireless Document Camera-1 |
| System      | 2 WPS                   | ON 💌                       |
| O IP        | <u> </u>                |                            |
| • User      | • Wireless Mode: AP     |                            |
| Streaming   | 3 Frequency             | 2.4 🗸 GHz                  |
| Maintenance | 4 SSID                  | Lumens_Wireless_Flyer      |
|             | 5 Channel               | 6 🛩                        |
|             | WIFI Mode               | 802.11n 💌                  |
|             | 6 Encryption            | WPA-PSK/WPA2-PSK V         |
|             | Password                | ladibugflyer               |
|             | Ŭ                       | (8~63 ASCII characters)    |
|             |                         |                            |
|             | • Wireless Mode: Client |                            |
|             | 8 SSID                  | Lumens_Wireless_Flyer      |
|             | 9 Encryption            | WPA-PSK/WPA2-PSK V         |
|             | 10 Password             | ladibugflyer               |
|             |                         | (8~63 ASCII characters)    |

| NR.                   | ltem          | Functie omschrijvingen                          |
|-----------------------|---------------|-------------------------------------------------|
| 1.                    | Device Name   | Naam toestel van document camera instellen      |
| 2.                    | WPS           | De WPS functie aan/uit zetten                   |
| Wire                  | less Mode: AP | Instel item wanneer DC-W50 is ingesteld voor AP |
|                       |               | of enkel apparaat gebruik                       |
| 3.                    | Frequency     | 2.4 GHz/5 GHz frequentie band instelling        |
| 4.                    | SSID          | Naam toestel van draadloos netwerk instellen    |
| 5.                    | Channel       | 2.4 GHz kanaal: 1 ~ 11                          |
|                       |               | 5 GHz kanaal: CH 149 5745 MHz, CH 153 5765      |
|                       |               | MHz, CH 157 5785 MHz, CH 161 5805 MHz, CH       |
|                       |               | 165 5825 MHz                                    |
| 6.                    | Encryption    | Encryptie modus instellingen                    |
| 7.                    | Password      | Wachtwoord instellen voor verbinding met AP     |
| Wireless Mode: Client |               | Instelitem wanneer DC-W50 is ingesteld voor     |
|                       |               | Client gebruik                                  |
| 8.                    | SSID          | Toestel naam van draadloos toegangspunt.        |
| 9.                    | Encryption    | Encryptie modus instellingen                    |
| 10.                   | Password      | Geef het wachtwoord in om met het draadloze     |
|                       |               | toegangspunt te verbinden                       |

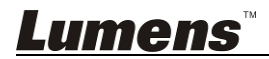

### 7.2 Systeem

7.2.1.1 IP-LAN

| Netwerk instelpa<br>Wireless             | agina                |                               |
|------------------------------------------|----------------------|-------------------------------|
| Basic                                    | TP Address           | 192.168.9.1                   |
| System                                   | 2 Subnet Mask        | 255.255.255.0                 |
| <ul><li>User</li><li>Streaming</li></ul> |                      |                               |
| Maintenance                              | 4 DHCP Address Range | 192.168.9.101 _ 192.168.9.131 |

| NR. | Item                         | Functie omschrijvingen      |
|-----|------------------------------|-----------------------------|
| 1   | IP                           | IP adres instelling         |
| 2   | Subnet Mask                  | Netmask                     |
| 3   | DHCP                         | DHCP functie aan/uit zetten |
| 4   | DHCP Server<br>Address Range | Beschikbaar adres bereik    |

#### 7.2.1.2 Gebruiker-Gebruiker configureer

Administratie pagina voor wijzigen van webpagina wachtwoord

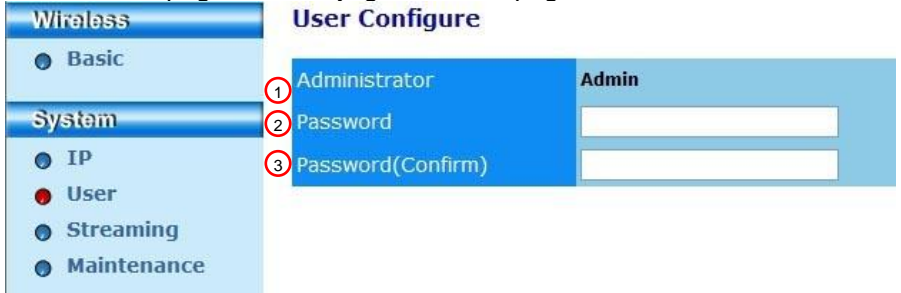

| NR. | ltem          | Functie omschrijvingen                      |
|-----|---------------|---------------------------------------------|
| 1   | Administrator | Webpagina administratie account (kan niet   |
|     |               | worden gewijzigd)                           |
| 2   | Password      | Nieuw wachtwoord                            |
| 3   | Password      | Typ het wachtwoord opnieuw om te bevestigen |
|     | (Confirm)     | ,                                           |

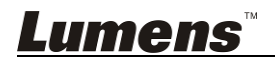

#### 7.2.1.3 Streaming

U kunt de software bijwerken, ga terug naar de standaardwaarde en herstart de machine op deze pagina.

| Lumen<br>Brighter Teach | IS <sup>™</sup> ®         | die all            |
|-------------------------|---------------------------|--------------------|
| Wireless                | Streaming:                |                    |
| Basic                   | <b>1</b> Video Resolution | 1920x1080 🗸        |
| System                  | 2 Video Frame Rate        | High (30/20 fps) 🗸 |
| • IP                    | 3 Video Max Bitrate       | 5000 kbps 🗸        |
| • User                  | Port Number               | 8557               |
| Streaming               |                           |                    |
| Maintenance             |                           |                    |
|                         | Save Cancel               |                    |

| NR. | Item              | Functie omschrijvingen |
|-----|-------------------|------------------------|
| 1   | Video Resolution  | Resolutie instellen    |
| 2   | Video Frame Rate  | Frame rate instellen   |
| 3   | Video Max Bitrate | Bit rate instellen     |
| 4   | Port Number       | COM poort instellen    |

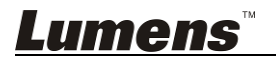

#### 7.2.1.4 Onderhoud

U kunt de software bijwerken, ga terug naar de standaardwaarde en herstart de machine op deze pagina.

| Wireless                                                | Upgrade:                   |            |
|---------------------------------------------------------|----------------------------|------------|
| Basic                                                   | Current Versioin           | DMK052     |
| System                                                  | 2 Image File               | 瀏覽 Upgrade |
| <ul> <li>IP</li> <li>User</li> <li>Streaming</li> </ul> | Reboot/Reset:              |            |
| Maintenance                                             | 3 Reboot                   | Submit     |
|                                                         | A Reset to factory default | Submit     |
|                                                         | Status:                    |            |
|                                                         | 5 Read Error Code          | Read       |

| NR. | Item             | Functie omschrijvingen                         |
|-----|------------------|------------------------------------------------|
| 1   | Current Firmware | DC-W50 Firmware versie                         |
|     | Version          |                                                |
| 2   | Image File       | Upload het bijgewerkte firmware bestand        |
| 3   | Reboot           | Herstart de DC-W50                             |
| 4   | Reset to factory | Terugzetten naar de standaardwaarde            |
|     | default          |                                                |
| 5   | Read Error Code  | De foute codes lezen die zijn veroorzaakt door |
|     |                  | abnormaal functioneren van de apparatuur       |

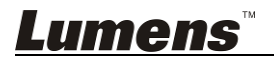

# Hoofdstuk 8 DC-W50 instellen voor AP gebruik

Met deze verbindingsmethode, kunnen meerdere DC-W50 bediend worden via DC-W50 op het AP terminaal

#### 8.1 Verbindingsdiagram

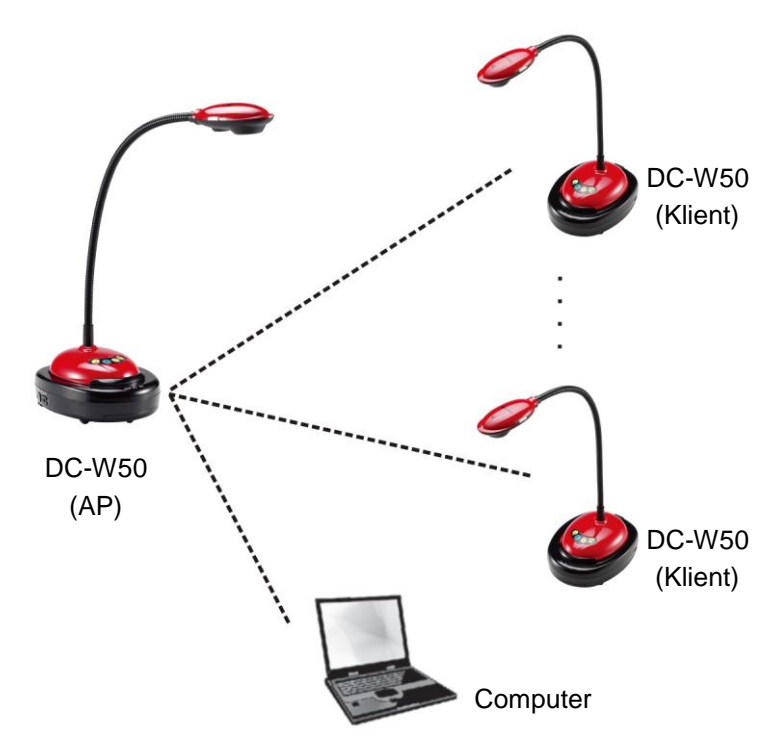

#### 8.2 Apparatuur vereisten

- Twee of meer DC-W50's
- Een computer
- Een router (dit hangt af van de netwerk vereisten)

#### 8.3 DC-W50 instelling

#### 8.3.1 DC-W50 host instelling

a. DC-W50 host aanzetten

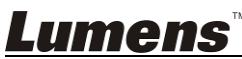

- b. Open de draadloze netwerklijst van de computer, verbindt de [Lumens\_Wireless\_Flyer], voer het verbindingswachtwoord [ladibugflyer] in om de netwerkverbinding af te ronden.
- c. Open de webverkenner en voer [192.168.1.1] in de adresbalk in
- d. Voer de inlog account [Admin] in en wachtwoord [1234]
- e. Roep de [Basic] pagina op om de[Device Name] en [SSID] van AP te wijzigen

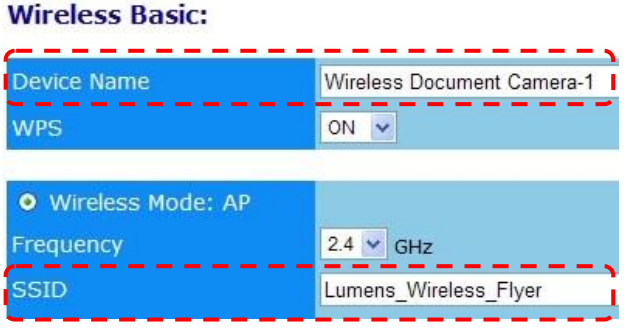

Naam apparaat: Draadloze document camera-AP (Standaard) SSID: Lumens\_Draadloze\_Flyer\_AP (Standaard)

f. Klik op [Save] om de veranderingen toe te passen

#### 8.3.2 DC-W50 client instellen

- a. DC-W50 client aanzetten
   [Opmerking] Zet elke keer een DC-W50 client aan voor de oorspronkelijke instelling.
- b. Open de draadloze netwerklijst van de computer, verbindt de [Lumens\_Wireless\_Flyer], voer het verbindingswachtwoord [ladibugflyer] in om de netwerkverbinding af te ronden
- c. Open de webverkenner en voer [192.168.1.1] in de adresbalk in
- d. Voer de inlog account [Admin] in en wachtwoord [1234]
- e. Roep de [Basic] pagina op voor het wijzigen van de [Device Name] Naam apparaat: Draadloze document camera-Client-1 (Standaard)

| Wireless | Wireless Basic: |                            |
|----------|-----------------|----------------------------|
| 👴 Basic  | Device Name     | Wireless Document Camera-1 |
| System   | WPS             | ON 💌                       |

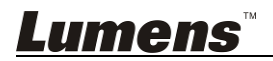

f. Selecteer de draadloze modus als [Client] en voer de SSID van AP
 [Lumens\_Wireless\_Flyer\_AP] in en het verbindingswachtwoord

[ladibugflyer]

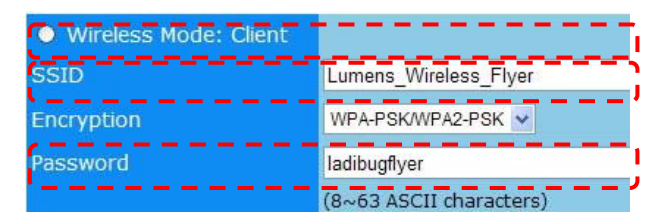

g. Klik op [Save] om de veranderingen toe te passen

#### 8.3.3 Beginnen met gebruik

a. Open de computer draadloze netwerklijst, verbindt de

[Lumens\_Wireless\_Flyer\_ap], voer het verbindingswachtwoord [ladibugflyer] in en voltooi de netwerk herverbinding met de DC-W50 AP terminaal

- b. De Ladibug software starten
- c. Klik op en [Search Window] te openen
- d. Selecteer "Draadloze document camera" om te zoeken naar de DC-W50, die verbonden kan worden. Na het zoeken in de lijst, klik om een DC-W50 te selecteren om zodoende de bediening te starten
- e. Als het nodig is om naar andere DC-W50's te wisselen, open dan opnieuw het [Search Window] en klik op andere DC-W50's

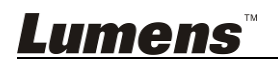

## Hoofdstuk 9 Problemen oplossen

Dit hoofdstuk omschrijft problemen die u kunt tegenkomen tijdens gebruik van de DC-W50. Als u vragen heeft, raadpleeg dan de gerelateerde hoofdstukken en volg alle aanbevolen oplossingen op. Als het probleem nog voorkomt, neem dan contact op met uw distributeur of met ons servicecentrum.

| Nr. | Problemen                                                                                                  | Oplossingen                                                                                                    |  |
|-----|----------------------------------------------------------------------------------------------------|----------------------------------------------------------------------------------------------------|--|
| 1   | Geen indicatie is                                                                                          | Controleer of de DC-W50 genoeg batterijvoeding heeft (de batterij indicatie licht blauw op). Wanneer de batterij                                                                                                    |  |
|     | DC-W50 is                                                                                                  | indicatie rood oplicht, sluit dan het netsnoer aan om het                                                                                                    |  |
|     | aangezet                                                                                                   | apparaat op te laden.                                                                                                    |  |
| 2   | Automatische                                                                                               | Moet u de volgende handmatige aansluitingsstappen                                                                                                    |  |
|     | aansluiting mislukt                                                                                        | opvolgen via 6.1.1 Handmatige aansluiting.                                                                                                    |  |
| 3   | Auto aansluiting is altijd getimed                                                                         | Het wordt aanbevolen dat u de handmatige aansluiting<br>gebruikt Baadpleeg de 6.1.1 Handmatige aansluiting                                                                                                    |  |
| 4   | DC-W50 aansluiting<br>mislukt                                                                              | <ol> <li>Controleer dat er geen object het signaal tussen de<br/>WLAN kaart en de DC-W50 stoort en dat er een goede<br/>afstand is voor draadloze overdracht voor het krijgen<br/>van betere aansluitingskwaliteit.</li> </ol>             |  |
|     |                                                                                                    | <ol> <li>Oververhitting van de WLAN kaart kan abnormale<br/>bediening van het product veroorzaken. Het is<br/>aanbevolen dit product in een goed geventileerde<br/>plaats te gebruiken.</li> </ol>                                         |  |
|     |                                                                                                    | <ol> <li>Controleer dat de DC-W50 aansluiting instelling goed<br/>is.</li> </ol>                                                                                                    |  |
|     |                                                                                                    | <ol> <li>Als het gecodeerd is met WEP, controleer dan of de<br/>instellingen of het wachtwoord verkeerd zijn.</li> </ol>                                                                                                    |  |
| 5   | DC-W50 kan<br>aangesloten<br>worden, maar de<br>DC125 functioneert<br>niet normaal                         | <ol> <li>Let op dat de USB aansluithouder is aangesloten.</li> <li>Start de DC-W50 aansluiting opnieuw op en bevestig of<br/>de USB aansluithouder aangesloten is op de DC-W50<br/>en DC125, start daarna de Ladibug™ software.</li> </ol> |  |
| 6   | Na het openen van<br>Ladibug™<br>verschijnt een<br>zwart scherm<br>tijdens het<br>uitvoeren van<br>proview | Raadpleeg <u>6.2 Instelling firewall wijzigen</u> als de aansluiting geblokkeerd kan zijn door een firewall vanwege het gebruik van een draadloos netwerk.                                                                                 |  |
| 7   | Als de computer<br>crasht tijdens het<br>wijzigen van<br>instellingen                                      | <ol> <li>Sluit eerst de Ladibug™ af en begin dan de instellingen<br/>te wijzigen.</li> </ol>                                                                                                    |  |

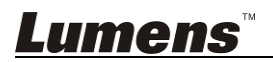

| 9  | De webpagina kan<br>niet worden<br>weergegeven<br>wanneer de<br>instelling is<br>bijgewerkt<br>De<br>overeenstemmende<br>DC-W50 kan niet<br>worden<br>geidentificeerd<br>wanneer twee of<br>meer DC-W50's zijn<br>aangesloten | Methode 1: Log opnieuw op de webpagina in.<br>Methode 2: Volg de stappen op van <u>6.1.1 Handmatige</u><br><u>aansluiting</u> voor opnieuw aansluiten<br>Methode 3: Druk en houdt de DC-W50 [Reset] toets 5<br>seconden ingedrukt. Volg de stappen van <u>Hoofdstuk 6</u><br><u>Beginnen met gebruik</u> om opnieuw aan te sluiten.<br>Neem contact op met uw distribiteur als het probleem nog<br>voorkomt.<br>Volg de stappen op van <u>6.1.3 De SSID veranderen</u><br>veranderen voor modificatie van de SSID.                                                |
|----|----------------------------------------------------------------------------------------------------|----------------------------------------------------------------------------------------------------|
| 10 | Als u uw<br>wachtwoord bent<br>vergeten en niet<br>kan inloggen op de<br>administrator<br>webpagina                                                                                                    | Druk en houdt de DC-W50 [Reset] toets 5 seconden ingedrukt en herstel de fabriek standaard waarden.                                                                                                    |
| 11 | Wat als het signaal<br>zwakker is?                                                                                                    | <ol> <li>Verander de plaats van de DC-W50 om een betere<br/>aansluitingskwaliteit te krijgen.</li> <li>Ga naar de administrator webpagina en stel de<br/>DC-W50 in op andere kanaal frequenties om zo de<br/>storing van signaal overdracht te vermijden.</li> </ol>                                                                                                    |
| 12 | De client DC-W50<br>kan niet gevonden<br>worden wanneer de<br>Ladibug software<br>wordt gebruikt                                                                                                    | Herstel de client DC-W50 (druk op de DC-W50 [Reset] toets voor 5 seconden totdat het opnieuw starten is voltooid), en reset volgens de <u>8.3.2 DC-W50 client instellen</u> en ga door met de bediening.                                                                                                    |
| 13 | Ik kan niet met WPS<br>verbinden nadat de<br>DC-W50 encryptie<br>instellingen werden<br>aangepast                                                                                                    | Op dit ogenblik ondersteunt WPA/WPA2 enkel de encryptie<br>modus van een hoger veiligheidsnivo. Daarom kan de<br>encryptie ingesteld op WEP of op uit, WPS niet<br>ondersteunen. Verwijs naar de <u>6.1.1 Handmatige</u><br><u>aansluiting</u> voor hoe u kunt verbinden zonder WPS.                                                                                                    |
| 14 | Upload functie is<br>niet beschikbaar                                                                                                    | <ul> <li>De upload functie is niet beschikbaar omdat het draadloze<br/>netwerk van de computer verbonden is met DC-W50, en<br/>niet verbonden met het internet. Verwijs naar de volgende<br/>oplossingen:</li> <li>1. Nadat u de Ladibug bediening voltooit, verbind het<br/>draadloze netwerk opnieuw met het internet. Dan kan<br/>de upload functie gebruikt worden.</li> <li>2. Gebruik een additionele netwerk lijn om de computer<br/>met het internet te verbinden. Dan kan de upload<br/>functie gebruikt worden terwijl u de Ladibug bedient.</li> </ul> |

<u>Lumens</u><sup>™</sup>